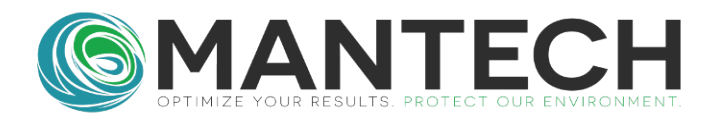

# Adding Gran Alkalinity Method to Mantech Pro

There should already be the hardware for the total alkalinity method on the Mantech system. If not, then please contact your local Mantech Representative.

Here are the steps for adding Gran Alkalinity:

- 1. Add the UDV for Gran Alkalinity. This will be where the result is stored for your final report.
  - a. Go to the Utilities at the top of the main page and open UDV Editor.

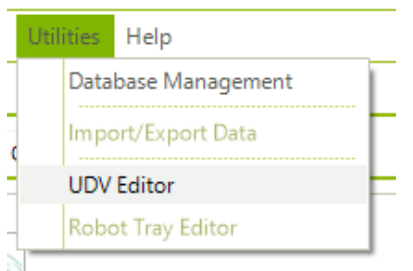

b. Add a new UDV for Gran Alkalinity. The name can be long or short-form depending on the spacing on the report.

| ¢ | UDV | Editor   |       |                 |                   | ? | × |
|---|-----|----------|-------|-----------------|-------------------|---|---|
| [ | Ne  | w Delete | Save  | Done            | User Created UDVs | * |   |
|   |     | UDV #    | Value | Description     |                   |   |   |
|   | 1   | 1        | -1    | Gran Alkalinity |                   |   |   |

Make the Titration Method for adding the acid to the sample.
 a. Go to Method, then Titration Method.

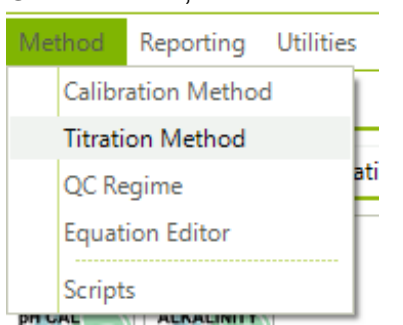

- b. Load the current Alkalinity Titration Method (you can also make a new titration method from scratch, but it is easier to have some steps pre-loaded).
- c. Save As Gran Alkalinity.

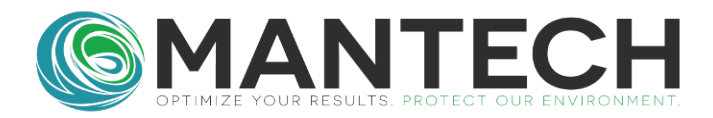

| C Titration Method E | Editor - Template: / | Alkalinity Sul | oVersion: 3 |         | ? ×  |
|----------------------|----------------------|----------------|-------------|---------|------|
|                      | Load                 | New            | Save        | Save As | Done |
| Template ID And D    | escription           |                |             | ×       |      |
| Template ID          | Gran Alkalinity      |                |             |         |      |
| Description          |                      |                |             |         |      |
|                      |                      |                |             |         |      |
|                      | Submit               |                | Cancel      |         |      |

d.

i. Keep the identification page the same, unless the sample volume or titrant being used is different from the Alkalinity Method.

|  | Identification | Electrodes to Plot | Data Recording Electrodes | Control | Inflection Point Criteria |
|--|----------------|--------------------|---------------------------|---------|---------------------------|
|--|----------------|--------------------|---------------------------|---------|---------------------------|

| Sample Informa    | ation     |             |                 |       |   |
|-------------------|-----------|-------------|-----------------|-------|---|
| Name: S           | Sample    |             | Kun lable       | None  | * |
|                   |           |             | volume column:  |       |   |
| Volume (mL):      | 10.000    | *           | Weight (g):     | 0.000 | * |
|                   |           |             |                 |       |   |
| Titrant Informat  | tion      |             |                 |       |   |
| Name:             | H2SO4     |             |                 |       |   |
|                   |           |             |                 |       |   |
| Concentration:    | 0.01982   | *           | Units:          | N     |   |
|                   |           |             |                 |       |   |
| Titration Specifi | ications  |             |                 |       |   |
| Titration Curve D | irection: | Down •      | Titration Type: | pH    | * |
|                   |           |             | 21              |       |   |
| <b>CI</b> 1.1     |           | Allenlinity |                 |       | - |

e. Keep the Electrodes to Plot and Data Recording Electrodes pages the same as well.

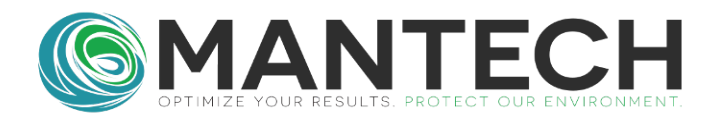

| Identification Electrodes to Plo | Data Recording Electrodes | Control Inflection Point Criteria | Identification | Electrodes to Plot | Data Recording Electrodes  | Control             | Inflection Point Criteria |
|----------------------------------|---------------------------|-----------------------------------|----------------|--------------------|----------------------------|---------------------|---------------------------|
|                                  |                           |                                   | Electrode      | at Port 1          |                            |                     |                           |
| Primary Electrode to Plot        | 1                         | *                                 | Calibration    | None               | Temp                       | erature<br>hsation: | None 🔹                    |
| Calibration:                     | PH Calibration            | •                                 | Raw m          | V Temperatur       | e Source: Temperature Prob | e                   | *                         |
| Temperature Compensation:        | Automatic                 | •                                 | Electrode      | at Port 2          | _                          |                     |                           |
| Temperature Source:              | Temperature Probe         | •                                 | Calibration    | None               | - Compe                    | erature<br>hsation: | None 🔻                    |
| Secondary Titration Plots        |                           |                                   | Raw m          | V Temperatur       | e Source: Temperature Prob | e                   | v                         |
| Follow titration with pH         | olot 💿 Follow             | titration with mV plot            | Electrode      | at Port 3          |                            |                     |                           |
| O Follow titration with con-     | ductivity plot            | d titration type only             | Calibration:   | None               | Temp<br>Compe              | erature<br>hsation: | None 🔹                    |
| Conductivity Probe               |                           |                                   | Raw m          | V Temperatur       | e Source: Temperature Prob | e                   | τ.                        |
| Conductivity Meter: COM          | 4(Conductivity)           | •                                 | Electrode      | at Port 4          |                            |                     |                           |
| Calibration: None                |                           | •                                 | Calibration    | None               | Temp<br>Compe              | erature<br>nsation: | None 🔹                    |
|                                  |                           |                                   | Raw m          | V Temperatur       | e Source: Temperature Prob | e                   | Υ.                        |
|                                  |                           |                                   | Temperat       | ure To Record      |                            |                     |                           |
|                                  |                           |                                   |                | Temperatur         | e Source: None             |                     | Ŧ                         |

f. Adjust the Control page to make the titration go down to pH 3.0. Also don't have the max injection be over 0.1mL as you will want multiple points for the regression analysis. The max injection can also be further lowered if more points are needed.

| ld | lentification                | Electro    | des to Plo | t Data P  | Recording   | Electrod | les C   |           | Inflection  | Point Criteria |
|----|------------------------------|------------|------------|-----------|-------------|----------|---------|-----------|-------------|----------------|
|    | Titure at their              |            |            |           |             |          |         |           |             |                |
|    | l itrant inje                | ection     |            |           |             |          |         |           |             |                |
|    | Inject to Ta                 | arget Cor  | istant:    |           | -           |          |         |           |             |                |
|    | <ul> <li>Injectio</li> </ul> | n Volum    | e (∆mL):   |           | $(\bullet)$ | Reading  | Chang   | e (∆pH)   | :           |                |
|    | 0.000                        |            | *          |           |             | 0.20     |         | *         |             |                |
|    | Volume                       | Control    | (mL)       |           |             |          |         |           |             |                |
|    | Pre-Inj                      | jection:   | 0.000      | *         |             | Min Inje | ection: | 0.010     | 4           |                |
|    | First Inj                    | jection:   | 0.010      | *         | I           | Max Inje | ection: | 0,100     | 4           |                |
|    |                              |            |            |           |             |          |         |           |             |                |
|    | Stability C                  | ontrol     |            |           |             |          |         | Гуре:     | ∆pH / ∆Tin  | ne 🔻           |
|    | Delta                        |            |            |           |             |          |         |           |             |                |
|    | ∆рН: О                       | ).200      | ‡ Δ        | Time (s): | 3           | *        | Timeou  | ut (s):   | 10          | r<br>T         |
|    | Titration C                  | topping    | Critoria   |           |             |          |         |           |             |                |
|    | nuration 5                   | topping    | g Criteria |           |             | _        | - Pron  | not for r | ew stoppi   | na             |
|    |                              | Stopp      | oing pH:   | 3.000     | Ŧ           |          | crite   | ria durir | g titration | .9             |
|    | Max Volun                    | ne to Inje | ect (mL):  | 25.000    | ÷           |          |         |           |             |                |
|    | Ma                           | ax Run Ti  | ime (m):   | 20.000    | *<br>*      |          |         |           |             |                |
|    |                              | Max En     | dpoints:   | 10        | *           |          |         |           |             |                |
|    |                              |            |            |           |             |          |         |           |             |                |

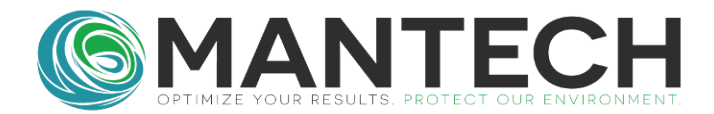

g. The inflection point criteria can be kept the same as well.

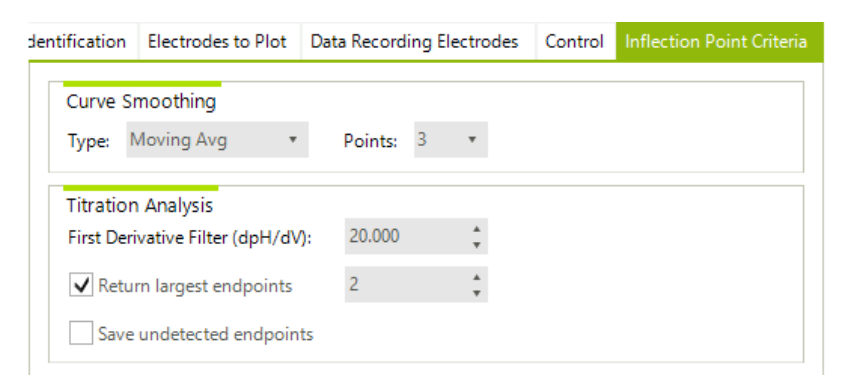

- h. Save the Changes
- 3. Set up the Gran Alkalinity Equations
  - a. Go to Method then Equation Editor, and make a New equation set

|   | Met      | hod      | Repo          | rting         | Utilitie | 2S   | Help     |        |          |           |          |
|---|----------|----------|---------------|---------------|----------|------|----------|--------|----------|-----------|----------|
|   |          | Calibr   | ation N       | /lethoo       | Ы        | 1    |          |        |          |           |          |
|   |          | Titrati  | on Me         | thod          |          | F    |          |        |          |           |          |
| e |          | QC Re    | gime          |               |          | atio | on       |        |          |           |          |
|   |          | Equat    | ion Edi       | itor          |          | E    |          |        |          |           |          |
|   |          | Script   | s             |               |          |      |          |        |          |           |          |
| 6 | pri ca   | Editor   | ALIN          | LINIT         | N        |      |          |        |          |           |          |
|   | Equation | Lano     |               |               | Load     |      | New      | Save   | Sa       | ive as    | Done     |
| ſ | Equation | n ID Eq  | uation        | Units         | Value    |      | Descript | ion    | Equation | s         |          |
|   |          | Set ID A | nd Descriptio | n             |          |      |          |        |          | ×         | ion      |
|   |          | Set ID   |               | Gran Alkalini | ity      |      |          |        |          |           |          |
|   |          | Descri   | ption         |               |          |      |          |        |          |           | Equation |
|   |          |          |               |               |          |      |          |        |          |           | ons      |
|   |          |          |               | Submit        |          |      |          | Cancel |          |           |          |
|   |          |          |               |               |          |      |          |        |          | Edit Equa | ation    |
|   |          |          |               |               |          |      |          |        |          | UDV Ed    | itor     |
| l | <        |          |               |               |          |      |          | >      |          |           |          |

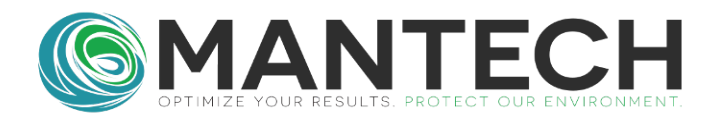

#### b. Add the following equations:

| Equation ID                       | Equation                | Units | Value | D |
|-----------------------------------|-------------------------|-------|-------|---|
| Gran Alkalinity After Regression  | udv1047*tcon*50000/svol | ppm   |       |   |
| Gran Alkalinity Before Regression | udv1046*tcon*50000/svol | ppm   |       |   |
| GVE1                              | udv1046                 | mL    |       |   |
| GVE2                              | udv1047                 | mL    |       |   |
| Sample Volume                     | svol                    | mL    |       |   |
| Titrant Concentration             | tcon                    | N     |       |   |

×

c. Save the equations.

#### 4. Make the script for the titration and Gran Regression Analysis

- a. Go to Method and Scripts.
- b. Make a new Subscript for performing the Gran Analysis and calculations.

| Script | ID And | Description |
|--------|--------|-------------|
|--------|--------|-------------|

C.

| Script ID   | zSUB Gran Analysis |        |
|-------------|--------------------|--------|
| Description |                    |        |
|             |                    |        |
|             | Submit             | Cancel |

- d. Select New Sibling for making the script actions.
- e. The first action will be the Gran analysis

| ¢   | Action E  | Editor                       |    |
|-----|-----------|------------------------------|----|
|     | Name:     |                              |    |
|     | Type:     | Timing                       | •  |
|     | Timin     | Read Interface               | Î. |
|     | Wait      | Stirrer                      |    |
|     | 0         | [Liquid Handling]            | [m |
|     | 0         | Buret<br>Pump/Valve          | [m |
|     | 0         | Change Pump Dire<br>[Method] | [m |
|     |           | Partial Calibration          |    |
| _   |           | QC-Check                     |    |
| _   |           | Titration                    |    |
| _   |           | Gran Analysis                |    |
| _   |           | Titrate - From Data          |    |
|     |           | [Conductivity]               |    |
|     |           | Conductivity Meter           |    |
|     |           | Conductivity (Mete           |    |
| mr  | ment      | Conductivity Read            | Ŧ  |
| air | and Sorie | 4                            |    |

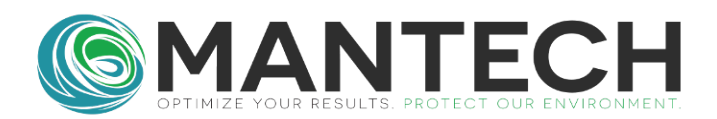

| -Action Editor                                                                                                    | -           |    |  |  |  |  |  |
|----------------------------------------------------------------------------------------------------|-------------|----|--|--|--|--|--|
| Name:<br>Type: Gran Analysis •                                                                                                    | Save and Ex | it |  |  |  |  |  |
| Gran Analysis<br>Titration Type<br>Base With Acid                                                                                          |             |    |  |  |  |  |  |
| <ul> <li>Acid With Base</li> <li>Before E. P. Analysis</li> <li>✓ Use Before E. P. Analysis</li> <li>No. of Regression Points 5</li> </ul> |             |    |  |  |  |  |  |
| Starting pH                                                                                                    | 4.000       | *  |  |  |  |  |  |
| After E. P. Analysis<br>✓ Use After E. P. Analysis<br>No. of Regression Points<br>Starting pH                                              | 5           | *  |  |  |  |  |  |

- i. Regression points and pH are set by the user.
- f. Calculate Gran Alkalinity depending on whether the endpoint volume is going to be from before the regression or after (change the equation ID).

| Action Editor                |                                  |                                                                                                    |                       | _ 🗆 🗙      |  |  |
|------------------------------|----------------------------------|----------------------------------------------------------------------------------------------------|-----------------------|------------|--|--|
| ame:<br>Type: Change U       | DV Value                         |                                                                                                    | ▼ Sav                 | e and Exit |  |  |
| Change UDV Valu              | Je                               |                                                                                                    |                       |            |  |  |
| UDV to Change:               | 28: Gran Alkalinity              | <ul> <li>Action:</li> </ul>                                                                                                    | Equation Result       | *          |  |  |
| Analysis Station:            | 1 •                              |                                                                                                    |                       |            |  |  |
| Equation                     |                                  |                                                                                                    |                       |            |  |  |
| Select                       | Equation Set Selected I          | Equation Set: Gran A                                                                                                    | Alkalinity            |            |  |  |
| Equation ID:                 | Gran Alkalinity After Regressior | n 🔹 🗸 Show UD                                                                                                    | V as Custom Result    |            |  |  |
| Script                       |                                  |                                                                                                    | iel Perform Gran Anal | veie       |  |  |
| cript ID: zSUB Gran Analysis |                                  | - [Change UDV Value] Store result of Gran Alkalinity After Regression in UDV28 - [Change UDV Value] Store result of Gran Alkalinity After Regression in UDV28 - [Change UDV Value] Store result of Gran Alkalinity After Regression |                       |            |  |  |
| Action<br>Selected: none     |                                  |                                                                                                    |                       |            |  |  |
| New Sibling                  | New Child                        |                                                                                                    |                       |            |  |  |
|                              | rint for the Cro                 | n Analysia                                                                                                    |                       |            |  |  |

- i. Full Subscript for the Gran Analysis.
- g. Save the subscript.
- h. Load the Alkalinity Script. It could also be named pH Alkalinity

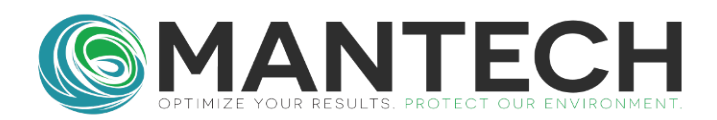

| Script Editor                                                            |           | Image: Control of the second second s |
|--------------------------------------------------------------------------|-----------|----------------------------------------------------------------------------------------------------|
| Script<br>Script ID: pH Alk<br>SubVersion: 4<br>Action<br>Selected: none |           | <ul> <li>□[F] Sample is First in Table</li> <li>□ [robot] Move to Rack: RACK1 Zone: Tubes Vessel: (next scheduled vessel)</li> <li>□ [Subscript] SUB Sample Aliquot</li> <li>□ [Interface Input] Read Analog Interface Electrode 1(pH Electrode) and store in UDV1002</li> <li>□ [Interface Input] Read Analog Interface Electrode 1(pH Electrode) and store in UDV1010</li> <li>□ [Read Temperative] Store tamperative probe reading in in UDV1011</li> </ul>                                                                                                    |
| New Sibling                                                              | New Child |                                                                                                    |
| Delete Selected                                                          | Edit      | Subscript Got Anality Equations     Subscript Sub Rinse     Subscript SUB Rinse                                                                                                    |
| Child to Sibling                                                         | Up        | 🗄 [F] Sample is Last in Table                                                                                                    |
| Sibling to Child                                                         | Down      |                                                                                                    |
| Edit Method                                                              |           |                                                                                                    |

i. Save As Gran Alkalinity

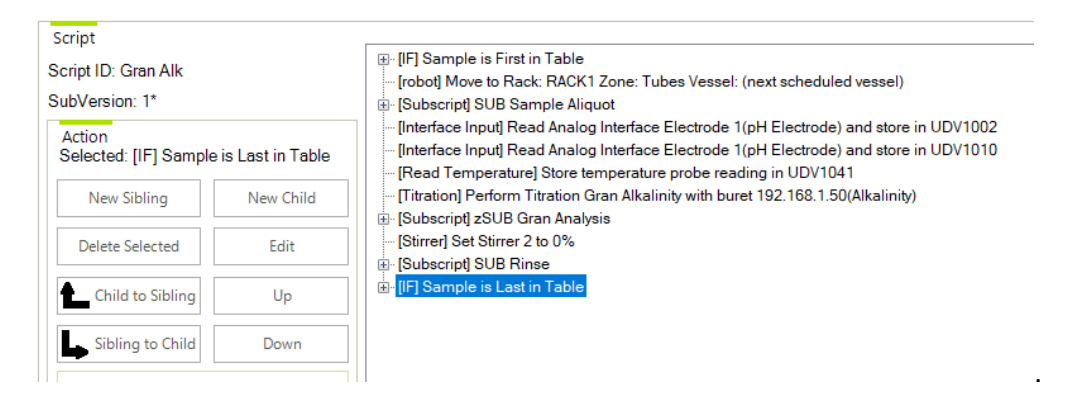

j. Edit the Titration step to be with the Gran Alkalinity Titration

| New Child<br>Edit                | [Titration-Linked] Perfor     [Subscript] SUB Alkalin     [Stirrer] Set Stirrer 2 to (     [Subscript] SUB Piece | m linked Ti<br>The linked Ti<br>ity Equation:<br>0% | tration Alkalinity Low with bure<br>s | t 192.168.1.50(Alkalinity) |
|----------------------------------|----------------------------------------------------------------------------------------------------|-----------------------------------------------------|---------------------------------------|----------------------------|
| Titration<br>Select Titration    | Selected Titration Method:                                                                                       | Gran                                                | Alkalinity                            |                            |
| Buret Name:<br>Analysis Station: | 192.168.1.50(Alkalinity)                                                                                         | Ŧ                                                   | Edit Titration                        |                            |
| ✓ Auto-home Bu                   | iret for every sample                                                                                            |                                                     |                                       |                            |

- k. Save and click Edit on the SUB Alkalinity Equations.
- I. Change the subscript to be the zSUBGranAnalysis just made.

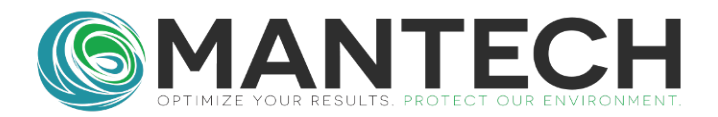

| N              | lew Child                 | [Titration] Perform Titration Gran A     [Bubscript] SUB Alkalinity Equation | Ikalinity w   |
|----------------|---------------------------|------------------------------------------------------------------------------|---------------|
|                | Edit                      | [Stirrer] Set Stirrer 2 to 0%<br>⊕- [Subscript] SUB Rinse                    |               |
| C Action       | Editor                    |                                                                              | _ <b>□</b> ×  |
| Name:<br>Type: | Sub-Script                | Ţ                                                                            | Save and Exit |
| Sub-S          | Script<br>elect Script Se | lected Script: zSUB Gran Analysis                                            |               |

- m. Save Changes.
- 5. You should now be able to add the Gran Alkalinity Script made to your Run Table for running samples.